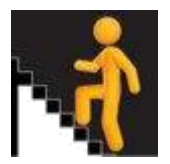

## New SCQF Credit Points filter within Breadth and Depth

With the February 2024 Update, a new filter has been added to the **Breadth** *and Depth* measures, both *Leavers* and *All Candidates*, to allow filtering of the measure by **SCQF Credit points**.

This filter will allow analysis of how courses of different durations impact upon the measure. A reminder that **one SCQF Credit Point represents a notional 10 hours of learning**.

## 1 Turning on the filter

Select either *Breadth and Depth: Leavers* or *Breadth and Depth: All Candidates* from the *Course* menu. For this guide the latter was selected.

| Breadth and D                                                              | epth: All Candida              | ates                                          |
|----------------------------------------------------------------------------|--------------------------------|-----------------------------------------------|
| View Options Change Options                                                | Explore different breakdowns - |                                               |
| The selected year is <b>2023</b><br>Show/Hide Tabular Data<br>Ownload Data |                                |                                               |
|                                                                            |                                | breakdowns" and select "With<br>SCQF Cut-off" |
| Breadth and De                                                             | pth: All Candidate             | s                                             |
| View Options Change Options                                                | Explore different breakdowr s  |                                               |
| The selected year is <b>2023</b><br>Show/Hide Tabular Data<br>Ownload Data | With SCQF Cut-off              |                                               |

The title of the page will now read "*Breadth and Depth with Cut-off: All Candidates*" indicating the "*SCQF Credit Points Cut-Off*" filter is now available.

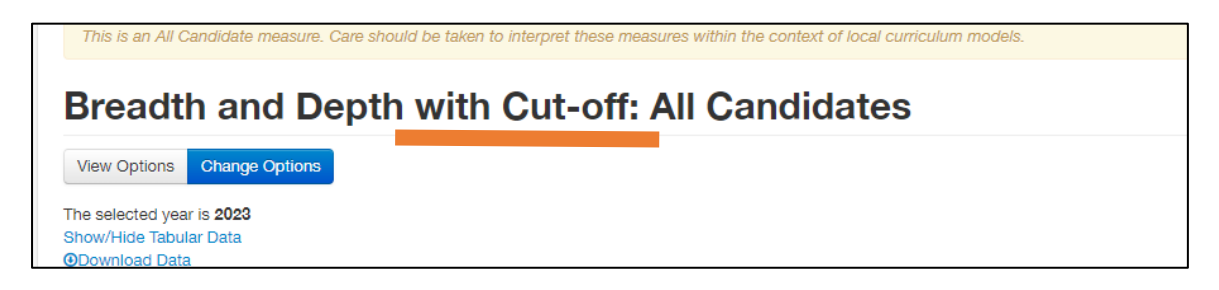

## 2 Using the filter

## Select "Change Options"

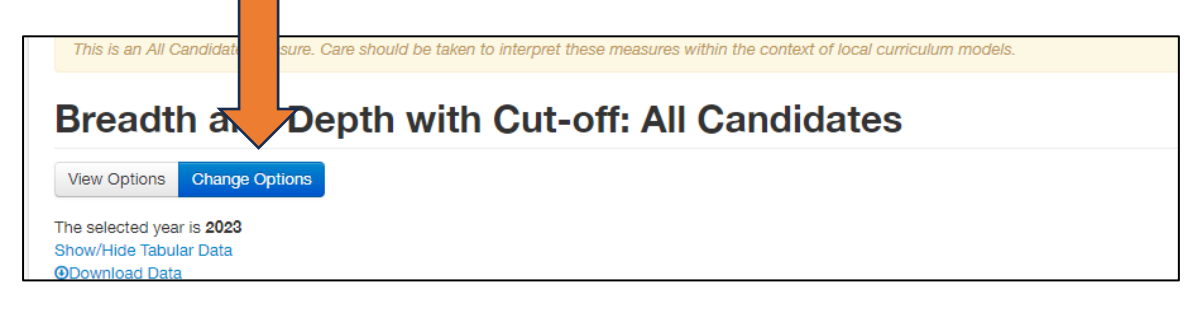

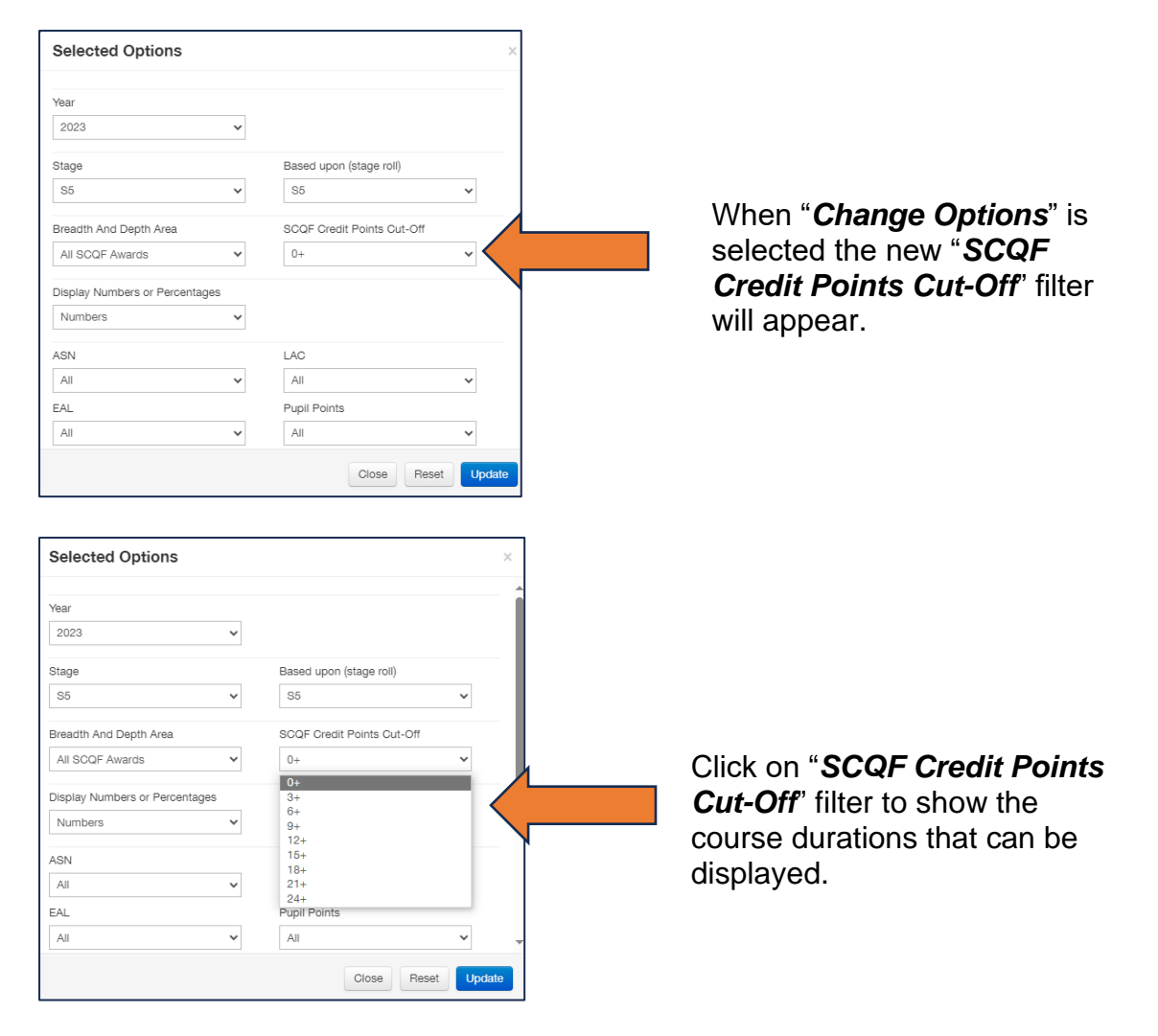

A reminder that **one SCQF Credit Point represents a notional 10 hours of learning**. So if, for example, you select the 3+ filter then only courses of at least 3 SCQF credits (notionally 30 hours) will be included within the Breadth and Depth table.

Once a Cut-Off is selected, click *Update* to view updated data. Analysis of how courses of different durations impacted upon the measure can now be conducted.